# CUSTOMER PORTAL

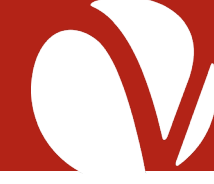

..... CATEGORIES

### OVERVIEW

Welcome to the Voiance Customer Portal!

Within the Customer Portal, you can easily get information about a project deadline, request a quote, estimate a future project's costs, or access your files.

#### LOGIN

To log in to the Customer Portal for the first time, follow the instructions in your Welcome Email. You can also access the portal by going <u>here</u>.

| Have more time to take a tour?             | Sign in to Client Portal                                                                   |  |
|--------------------------------------------|--------------------------------------------------------------------------------------------|--|
| _og into the portal and click <b>Start</b> | Your E-mail Address or Username                                                            |  |
| Settings icon to begin the tutorial.       | Password                                                                                   |  |
|                                            | Sign in Having trouble signing in?                                                         |  |
|                                            | You are about to enter a Private Website that is restricted to authorized use for business |  |

### ADD WIDGETS TO DASHBOARD FOR QUICK VIEW

Add, install, and arrange widgets according to your needs.

| ਿਲ <sup>+</sup>                                 | Add widget                   | Q 🗘 🗠 🚺 OTHER ALL (1) | INSTALLED (4)                   |
|-------------------------------------------------|------------------------------|-----------------------|---------------------------------|
| ALREADY ON DASHBOARD                            | Recent quotes                | Quote statistics      | Recent projects                 |
|                                                 | • VINSTALLED                 | INSTALL               | ✓ INSTALLED                     |
|                                                 | Project statistics           | Contact               | Projects awaiting client review |
|                                                 | • INSTALL                    | ✓ INSTALLED           | INSTALL                         |
| ADD TO DASHBOARD                                | Payment statistics           | Invoices              | Cost per Service                |
|                                                 | ✓ INSTALLED                  | INSTALL III IIII      | INSTALL                         |
| © 2018 Copyright. Voiance. All Rights Reserved. | How much I quoted this month | Invoiced Jobs Monthly | TMs Leveraging Savin 1          |

# CUSTOMER PORTAL

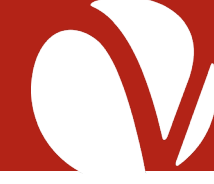

## **REQUEST A QUOTE OR LAUNCH A PROJECT**

To request a quote or start a pre-approved project, click either the **Request A Quote** or **Launch A Project** green button at the top and fill out the forms.

| Source Fi                                                                                                    |                                                                                                    |                                                           |                                                                                                    |                                                                                                    |                                                                                                    |                                                                                                    |
|----------------------------------------------------------------------------------------------------|----------------------------------------------------------------------------------------------------|-----------------------------------------------------------|----------------------------------------------------------------------------------------------------|----------------------------------------------------------------------------------------------------|----------------------------------------------------------------------------------------------------|----------------------------------------------------------------------------------------------------|
| Project name                                                                                                    | e.g. Another translation for Company                                                                                                    |                                                           | <ul> <li>Source files</li> </ul>                                                                                                    |                                                                                                    | Contact persons                                                                                                    | SELECTED SERVICE                                                                                                    |
| Reference number                                                                                                    | e g Project Number                                                                                                    |                                                           |                                                                                                    |                                                                                                    | Chris Client                                                                                                    | SPECIALISATION<br>Other<br>SOLIDCE LANCLINCE                                                                                                    |
| Service                                                                                                    | Select service                                                                                                    |                                                           |                                                                                                    |                                                                                                    | Notes                                                                                                    | English (United States)                                                                                                    |
| Specialisation                                                                                                    | Select specialisation                                                                                                    |                                                           | 😲 Drag and dr                                                                                                    | op files here to upload<br>or                                                                                                    |                                                                                                    | opanisii                                                                                                    |
| Source language                                                                                                    | Select source language                                                                                                    |                                                           | Choose f                                                                                                    | iles to upload                                                                                                    | Start project without waiting for my approval                                                                                                    |                                                                                                    |
| Target language(s)                                                                                                    | Select target language(s)                                                                                                    |                                                           |                                                                                                    |                                                                                                    |                                                                                                    |                                                                                                    |
| Requested deadline                                                                                                    |                                                                                                    | 03.00PM                                                   |                                                                                                    | Add files                                                                                                    |                                                                                                    |                                                                                                    |
|                                                                                                    |                                                                                                    |                                                           | + Add reference materials                                                                                                    |                                                                                                    |                                                                                                    |                                                                                                    |
|                                                                                                    |                                                                                                    |                                                           |                                                                                                    |                                                                                                    |                                                                                                    |                                                                                                    |
|                                                                                                    |                                                                                                    |                                                           |                                                                                                    |                                                                                                    |                                                                                                    |                                                                                                    |
| ame vour proie                                                                                                    | 1<br>Pect and complete                                                                                                    | source files >                                            |                                                                                                    | Continue without time TRLE STATISTICS >                                                                                                    | < SOURCE MATERIALS                                                                                                    | REQUEST                                                                                                    |
| ame your proje<br>Iformation field                                                                                                    | 1<br>ect and complete<br>ds.                                                                                                    | source files >                                            | < BASIC INFORMATION<br>Upload your source<br>reference materials                                                                                                    | Continue without the state of the state of t                                                                                                    | <ul> <li>SOURCE MATERIALS</li> <li>Review your request a include any additional</li> </ul>                                                                                                    | summary and<br>al notes.                                                                                                    |
| ame your proje<br>oformation field<br>eference num                                                                                                    | 1<br>ect and complete<br>ds.<br><b>ber</b> : Any referen                                                                                                  | e the                                                     | < BASIC IMPORMATION<br>Upload your source<br>reference materials<br>dragging and drop                                                                                                    | 2<br>files and any<br>you may have by<br>ping or choosing files                                                                                                    | <ul> <li>SOURCE MATERIALS</li> <li>Review your request a include any additional</li> <li>Start project without</li> </ul>                                                                                                    | summary and<br>al notes.                                                                                                    |
| ame your proje<br>oformation field<br><b>eference num</b><br>PO number vo                                                                               | 1<br>ect and complete<br>ds.<br><b>ber:</b> Any reference<br>by have that per                                                                             | e the<br>nce or<br>tains to                               | C BASIC INFORMATION<br>Upload your source<br>reference materials<br>dragging and drop<br>off your computer.                                                                                                    | Contract of the statistical statistical st                                                                                                    | <ul> <li>SOURCE MATERIALS</li> <li>Review your request a include any additional</li> <li>Start project without my approval: Why</li> </ul>                                                                                                    | summary and<br>al notes.<br><b>It waiting for</b><br>en you select this                                                                                        |
| ame your proje<br>Iformation field<br><b>eference num</b><br>PO number yo<br>this project                                                               | 1<br>ect and complete<br>ds.<br><b>ber:</b> Any referen<br>bu have that pert                                                                              | e the<br>nce or<br>tains to                               | Vpload your source<br>reference materials<br>dragging and drop<br>off your computer.<br>Source files: The file                                                                                                    | 2<br>2<br>9<br>9<br>9<br>9<br>9<br>9<br>9<br>9<br>9<br>9<br>9<br>9<br>9<br>9<br>9<br>9<br>9<br>9                                                                                                    | Review your request a include any additional Start project withou my approval: Whe checkbox, the quote                                                                                                    | summary and<br>al notes.<br>It waiting for<br>en you select this<br>e presented by us                                                                          |
| ame your proje<br>nformation field<br><b>eference num</b><br>PO number yo<br>this project                                                               | 1<br>ect and complete<br>ds.<br><b>ber:</b> Any reference<br>ou have that perf                                                                            | e the<br>nce or<br>tains to                               | <ul> <li>C BASIC INFORMATION</li> <li>Upload your source<br/>reference materials<br/>dragging and dropp<br/>off your computer.</li> <li>Source files: The file<br/>into a different is</li> </ul>                                                                                                    | 2<br>3<br>6 files and any<br>6 you may have by<br>ping or choosing files<br>es you want to translate                                                                                                    | Review your request a<br>include any additional<br>Start project withou<br>my approval: Whi<br>checkbox, the quote<br>will automatically b                                                                                                    | summary and<br>al notes.<br><b>It waiting for</b><br>en you select this<br>e presented by us<br>we approved and                                                |
| ame your proje<br>formation field<br><b>eference num</b><br>PO number yo<br>this project<br><b>ource languag</b>                                        | 1<br>ect and complete<br>ds.<br><b>ber:</b> Any referen<br>ou have that perf<br>ge: The language                                                          | e the<br>nce or<br>tains to<br>e the                      | <ul> <li>CONTRACTOR</li> <li>Contraction</li> <li>Contraction</li> <li>Contracti</li></ul>                                                                                                    | 2<br>files and any<br>you may have by<br>ping or choosing files<br>es you want to translate<br>anguage or languages                                                                                                    | <ul> <li>SOURCE MATERIALS</li> <li>Review your request a include any additional</li> <li>Start project without my approval: Why checkbox, the quote will automatically be the project will be project will be proj</li></ul> | summary and<br>al notes.<br>At waiting for<br>en you select this<br>e presented by us<br>be approved and<br>ut into production                                 |
| ame your proje<br>nformation field<br><b>eference num</b><br>PO number yo<br>this project<br><b>ource languag</b><br>original docu                      | 1<br>ect and complete<br>ds.<br><b>ber:</b> Any referen<br>bu have that perf<br>ge: The language<br>ment is in                                            | e the<br>nce or<br>tains to<br>e the                      | <ul> <li>CONTROL OF CONTROL OF CONTROL O</li></ul> | 2<br>files and any<br>you may have by<br>ping or choosing files<br>es you want to translate<br>anguage or languages<br>als: Not the files to be                                                                                                    | <ul> <li>SOURCE MATERIALS</li> <li>Review your request a include any additional</li> <li>Start project withou my approval: Why checkbox, the quote will automatically b the project will be p without any addition</li> </ul>                                                                                                    | summary and<br>al notes.<br>at waiting for<br>en you select this<br>e presented by us<br>be approved and<br>ut into production<br>and approval from the        |
| ame your proje<br>nformation field<br>eference num<br>PO number yo<br>this project<br>ource languag<br>original docur<br>arget languag                  | 1<br>ect and complete<br>ds.<br><b>ber:</b> Any referen<br>ou have that perf<br>ge: The language<br>ment is in<br>es: The language                        | e the<br>nce or<br>tains to<br>e the                      | <ul> <li>V PLOAD YOUR SOURCE</li> <li>V PLOAD YOUR SOURCE</li> <li>V PLOAD YOUR SOURCE&lt;</li></ul>                                                                                                    | 2<br>The second any<br>source of the second any<br>source of the second any<br>point of the second any<br>point of th | <ul> <li>SOURCE MATERIALS</li> <li>Review your request a include any additional</li> <li>Start project without my approval: Whe checkbox, the quote will automatically b the project will be p without any additional</li> </ul>                                                                                                    | summary and<br>al notes.<br>It waiting for<br>en you select this<br>e presented by us<br>be approved and<br>ut into production<br>hal approval from y          |
| ame your proje<br>iformation field<br>eference num<br>PO number yo<br>this project<br>ource languag<br>original docur<br>arget languag<br>want the docu | 1<br>ect and complete<br>ds.<br><b>ber:</b> Any reference<br>ou have that perf<br>ge: The language<br>ment is in<br>ges: The language<br>ument translated | e the<br>nce or<br>tains to<br>e the<br>ges you<br>d into | <ul> <li>C BASIC INFORMATION</li> <li>Upload your source<br/>reference materials<br/>dragging and dropp<br/>off your computer.</li> <li>Source files: The file<br/>into a different la<br/>Reference materia<br/>translated, but to<br/>information to the</li> </ul>                                                                                                    | 2<br>The second any<br>by you may have by<br>ping or choosing files<br>es you want to translate<br>anguage or languages<br>als: Not the files to be<br>hey offer additional<br>he translator, such as                                                                                                    | <ul> <li>SOURCE MATERIALS</li> <li>Review your request a include any additional</li> <li>Start project without my approval: Whe checkbox, the quote will automatically b the project will be p without any addition</li> </ul>                                                                                                    | summary and<br>al notes.<br><b>It waiting for</b><br>en you select this<br>e presented by us<br>be approved and<br>ut into production<br>nal approval from you |

When the detailed quote is ready, you will receive an email notification. You can view all quotes under the **Quotes** tab, where you can click on the **Awaiting Approval** quote to accept or reject it.

### NAVIGATE YOUR PORTAL

Utilize the different features of the Portal by clicking on the icons at the top of the browser window.

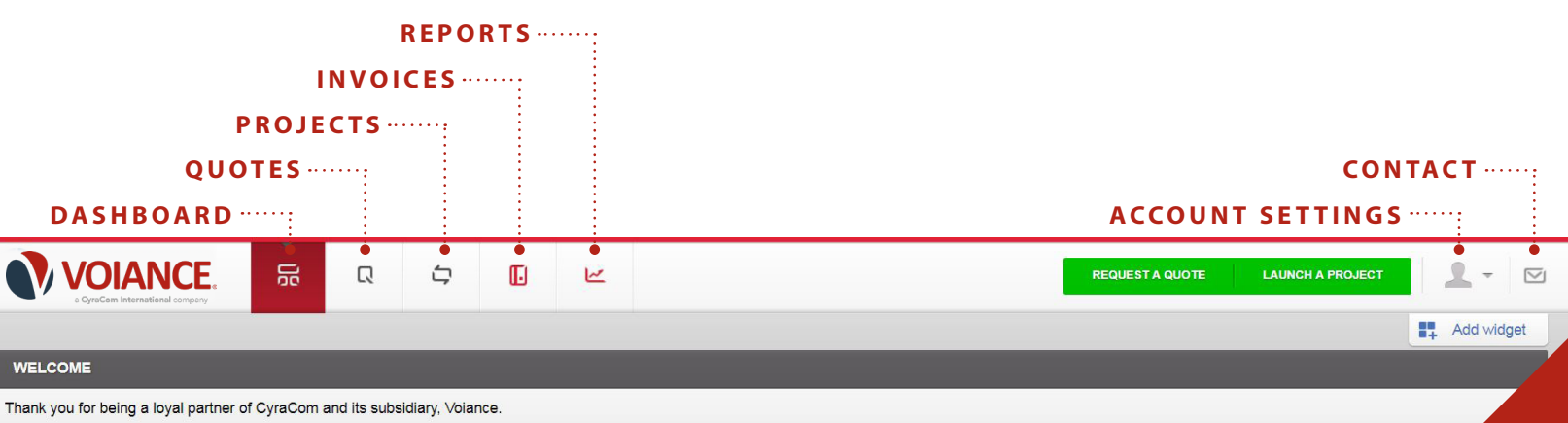

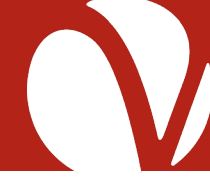

## TRACK YOUR PROJECT'S PROGRESS AND LEAVE FEEDBACK

Click on the **Project** tab to view all your projects. Click on individual projects to view progress and details. This is also where you can leave feedback after a project is completed.

## **REVIEW REPORTS**

View your savings, costs per language, and invoiced jobs. You can view your data as a chart or graph.

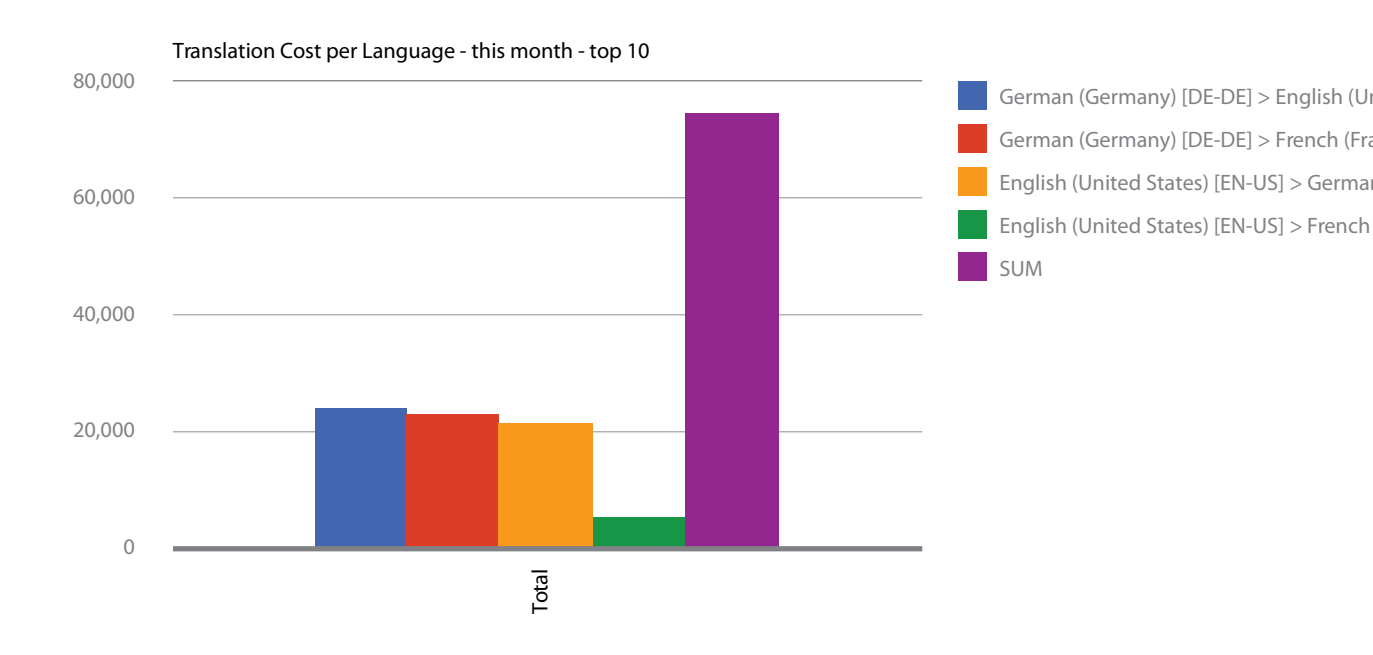

# ACCOUNT SETTINGS AND CONTACTS

Click on the **Account Settings** tab to change your language, time zone, password, contact information, and billing and mailing info.

The **Contacts** tab shows a list of your CyraCom or Voiance contacts.

**LEARN MORE** For more information on the Customer Portal, take the tour! Click on the Account Settings tab, then click Client Portal Tour. Don't hesitate to reach out to your Account Manager with any questions.